#### AD\ANTECH Embedded Design-In Forum

# ePaper Solution Introduction – EPD-662 Hands on

Homer Wang AE

ntelligent Factory

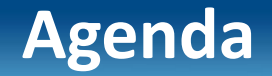

#### **Outline**

**Advantech's ePaper Solution** 

**EPD solution Architecture** 

**EPD-662 Network Topology** 

Hands on

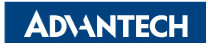

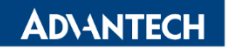

## **Wireless ePaper Solution Suites**

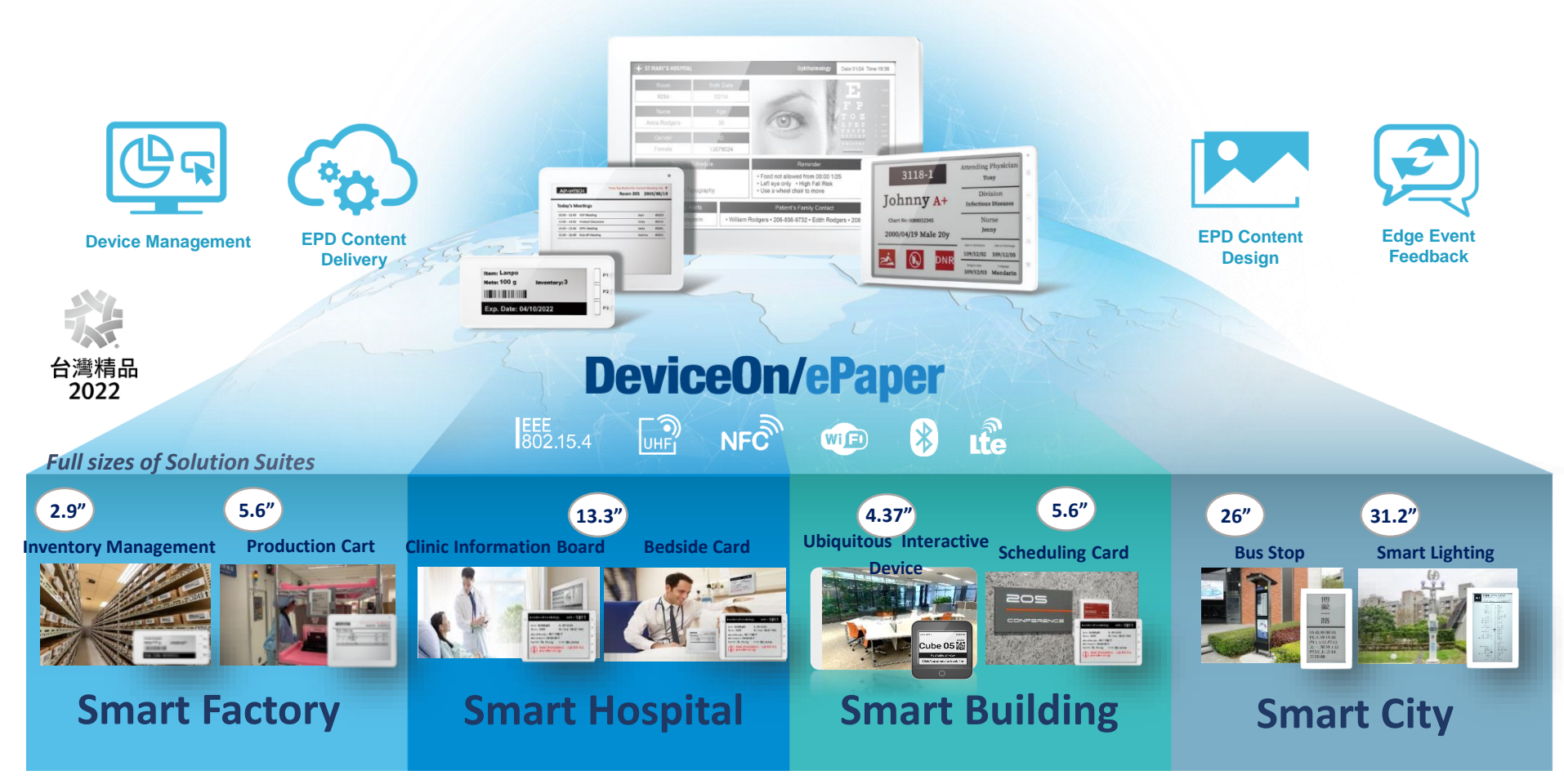

# **EPD Solution Suite Architecture**

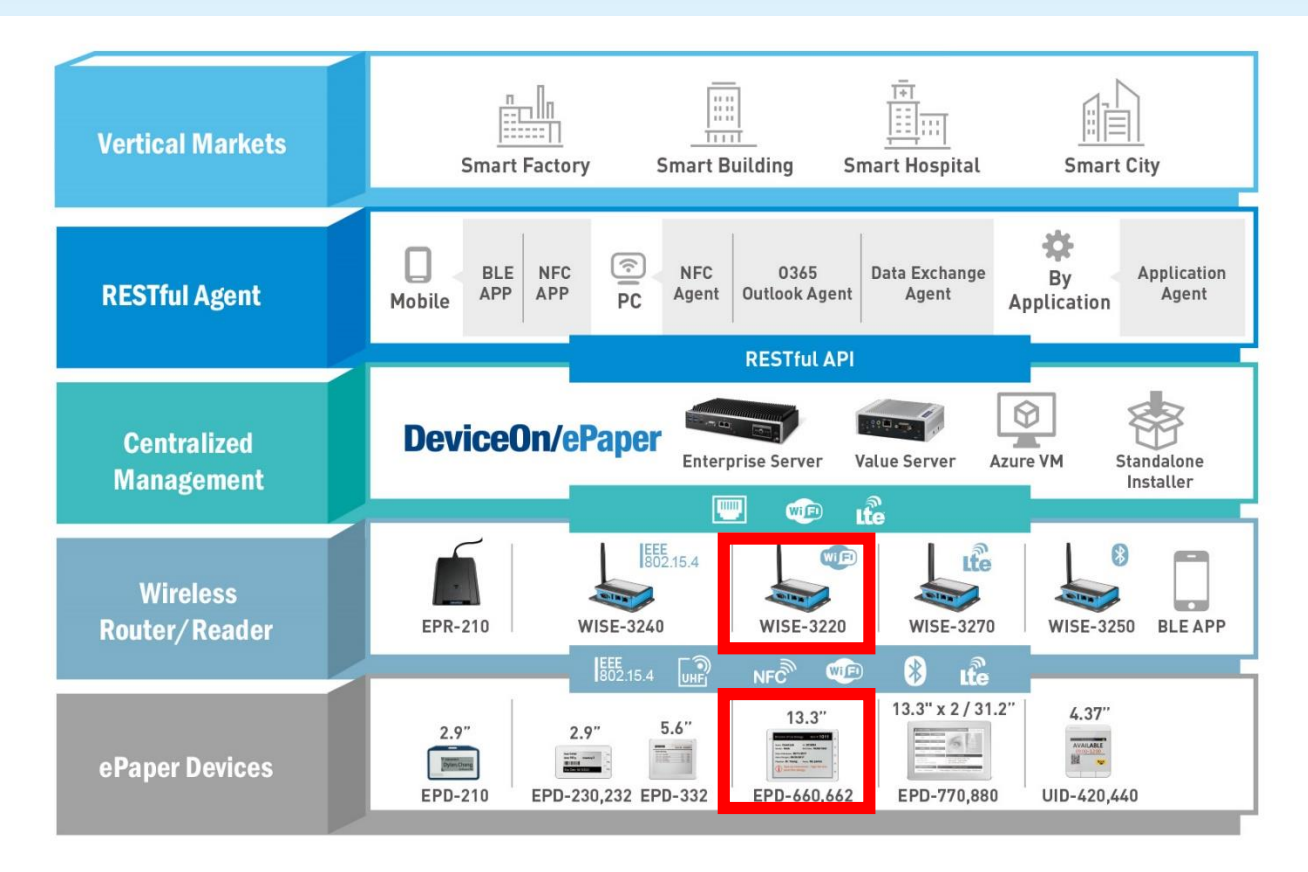

#### **Content Management Software**

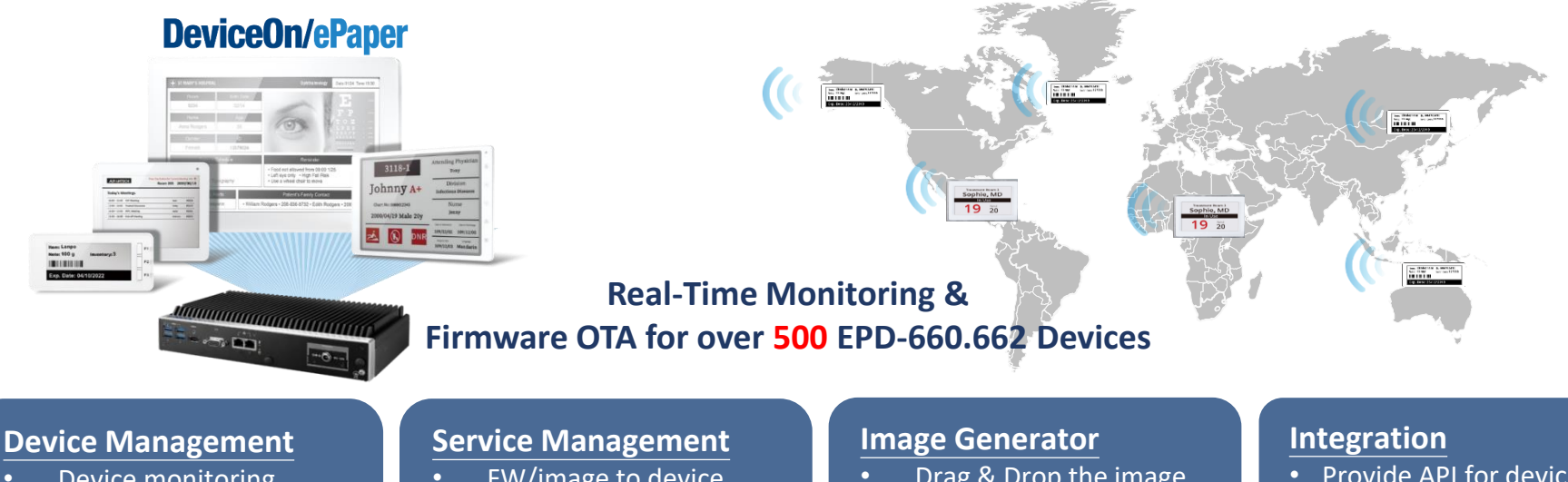

- Device monitoring
- Battery/Status Report
- Task report
- Remote control •

- FW/image to device
- Scheduling execution
- Event management

- Drag & Drop the image • design component
- Image preview
- Data field setting to receive restful API
- Image file transform to system format

- Provide API for device update
- Provide sample code for SI integration

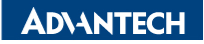

#### **EPD-662 Network Topology**

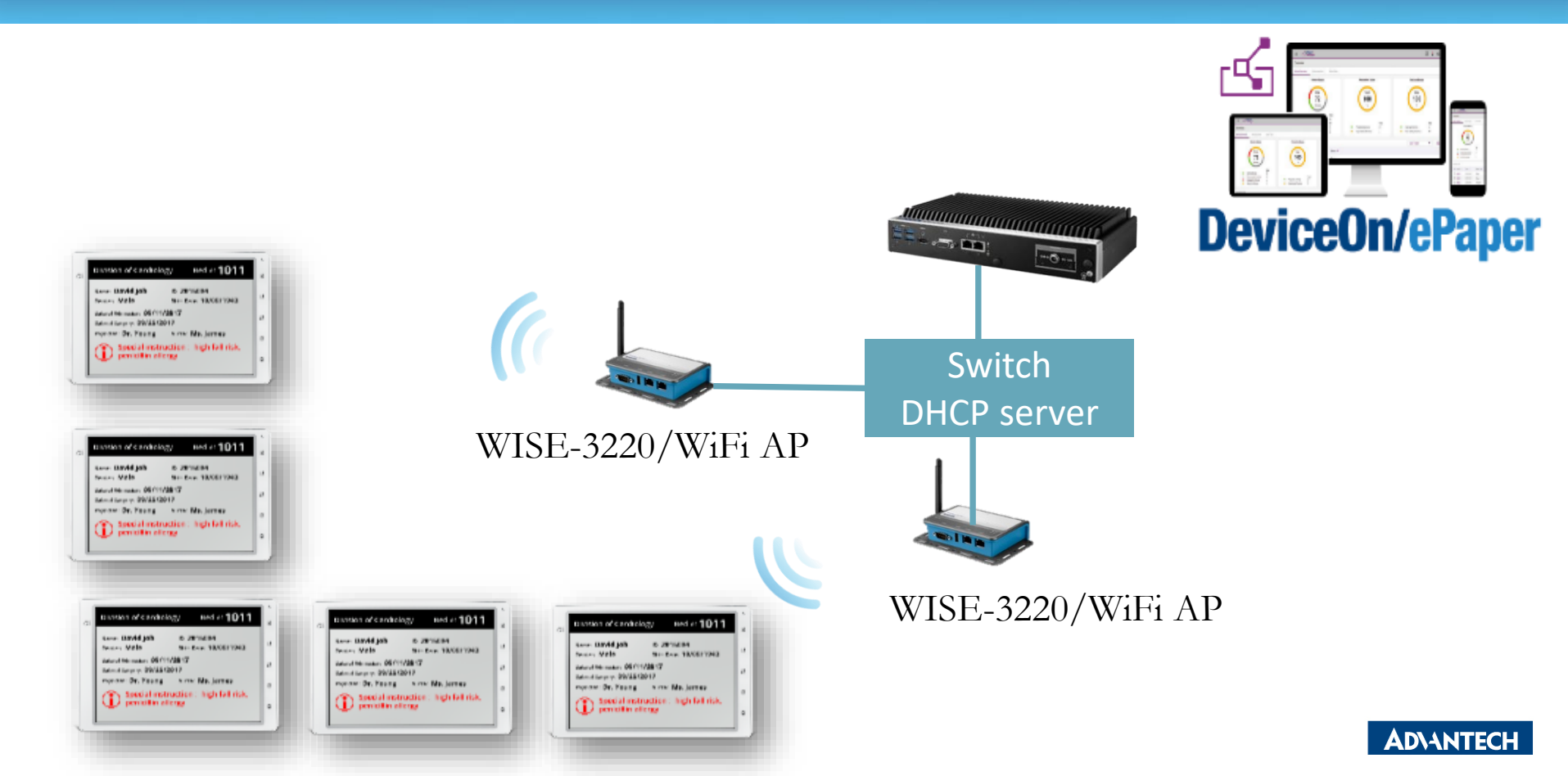

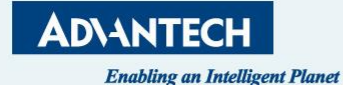

# "Hands-on for DeviceOn/ePaper"

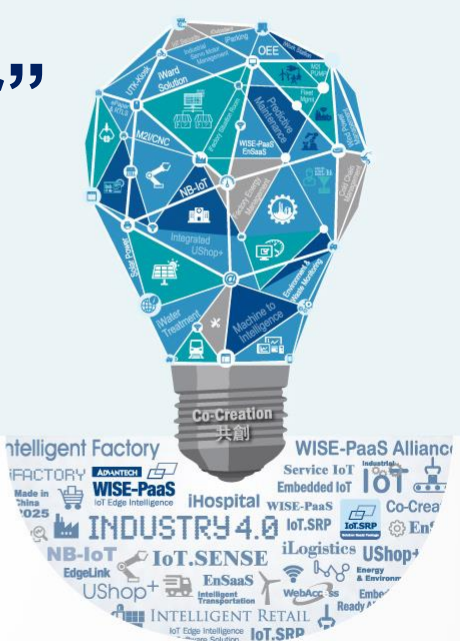

### Agenda

#### Preparation

- Hardware Equipment
- Network Architecture
- Tag Devices Deployment
  - Add tag devices into ePaper Manager

#### • Image Generation

- > Template generation
- Data Binding
- Refresh Tag Devices
  - Image Refresh /Transmit (Device,Group)
- Firmware upgrade
- Resful API & SampleCode

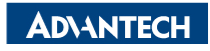

### **Preparation- Hardware Equipment**

• EPD-662 x1

• WISE-3220 or other AP

• ARK-1123H DeviceOn/ePaper Server x1

• WiFi Hub x1

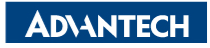

#### **EPD DemoKit's Network Architecture**

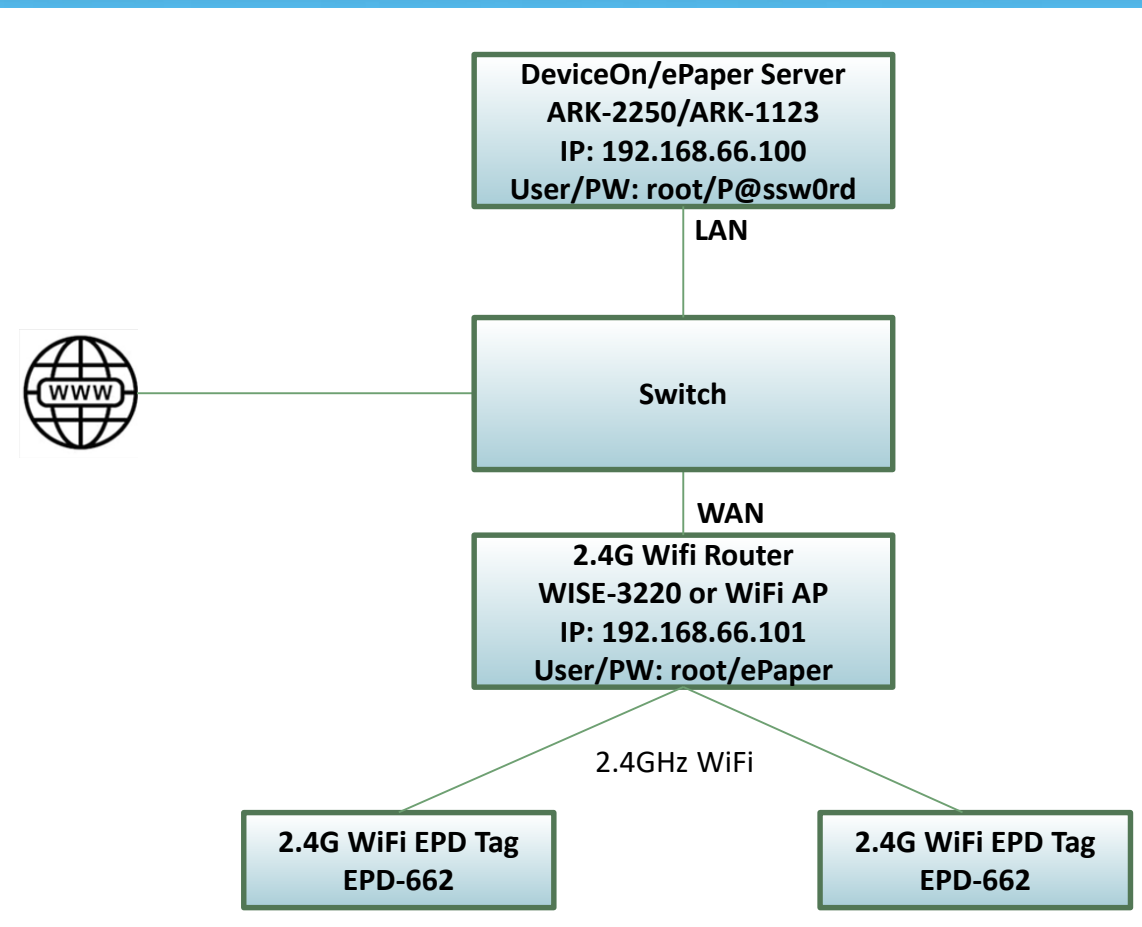

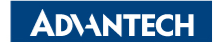

#### **EPD System setting workflow**

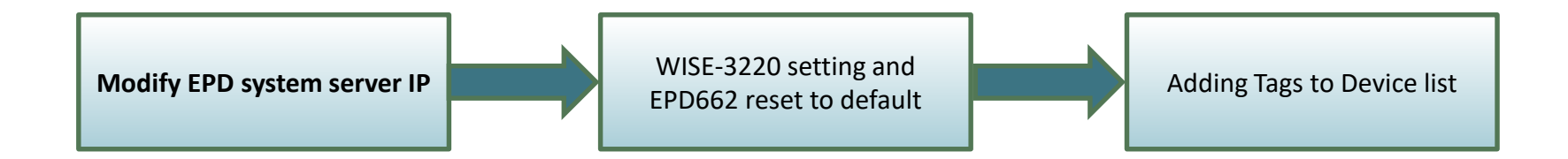

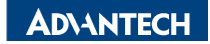

### **EPD system IP setting**

#### Account: advantech Password: P@ssw0rd

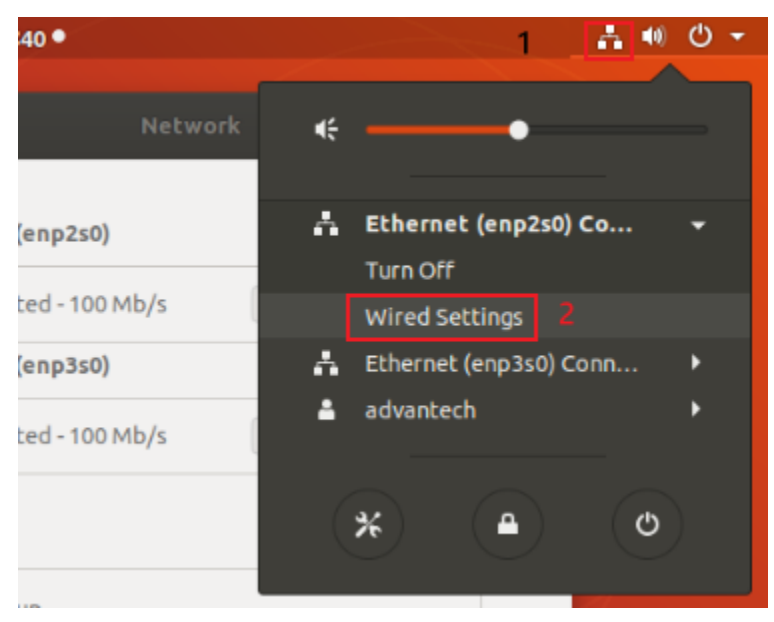

| ۹  | Settings          | Network                 | ) 🗊 😣 |
|----|-------------------|-------------------------|-------|
| ÷  | Wi-Fi             |                         |       |
| \$ | Bluetooth         | Ethernet (enp2s0) +     |       |
| 4  | Background        | Connected - 100 Mb/s ON |       |
| ₽  | Dock              | Ethernet (enp3s0) +     |       |
| A  | Notifications     | Connected - 100 Mb/s ON |       |
| ۹  | Search            | VPN +                   |       |
| e. | Region & Language | Not set up              |       |
| 9  | Universal Access  |                         |       |
| Ð₅ | Online Accounts   | Network Proxy Off       |       |
| di | - ·               |                         |       |

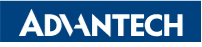

### **EPD system IP setting**

| Cancel           | Wired                                                |                                                      | Apply |
|------------------|------------------------------------------------------|------------------------------------------------------|-------|
| Details Identity | Pv4 IPv6 Security                                    |                                                      |       |
| IPv4 Method      | <ul> <li>Automatic (DHCP)</li> <li>Manual</li> </ul> | <ul> <li>Link-Local Only</li> <li>Disable</li> </ul> |       |
| Addresses        | Netmask                                              | Gateway                                              |       |
| 192.168.66.100   | 255.255.255.0                                        |                                                      | 0     |
|                  |                                                      |                                                      | 8     |
| DNS              | 255.255.255.0                                        | Automatic ON                                         |       |

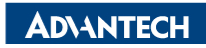

#### **EPD System setting workflow**

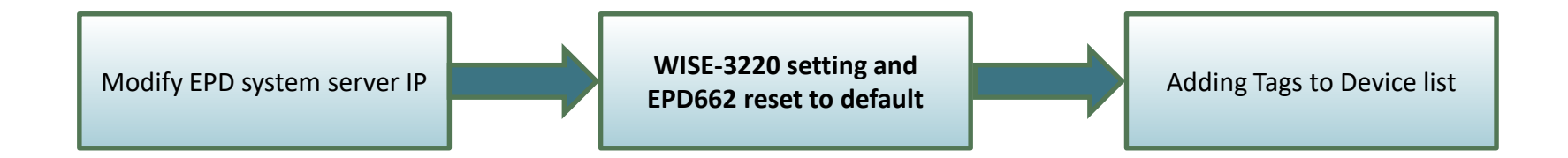

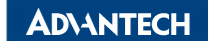

| Login WISE-3240                                                                         | WISE-3240 System/Laptop                                                                                                    |
|-----------------------------------------------------------------------------------------|----------------------------------------------------------------------------------------------------|
| IP: 192.168.1.1<br>Account: root<br>Password: ePaper                                    |                                                                                                    |
| ← → C ▲ 不安全   192.168.1.1/cgi-bin/luci 中 5                                              |                                                                                                    |
| ADVANTECH Authorization Required Please enter your username and password. Username root | WAN     LAN       Interfaces       Interface Overview                                                                                                    |
| Password                                                                                | Network     Status     Actions       LAN     Uptime: 25d 5h 54m 57s<br>MAC-Address: 74:FE:48:55:69:C8<br>RX: 1.29 MB (13517 Pkts.)<br>br-lan     Connect     Stop     Edit     Delete       IPv4: 192.168.1.1/24                                                                           |
|                                                                                         | WAN         Uptime: 25d 5h 54m 57s         Connect         Stop         Edit         Delete           etho         RX: 1.50 GB (4329781 Pkts.)         TX: 602.95 MB (3840117 Pkts.)         TX: 602.95 MB (3840117 Pkts.)         IPv4: 192.168.66.101/24         IPv4: 192.168.66.101/24 |
|                                                                                         | Add new interface                                                                                                    |

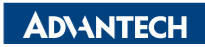

### WISE-3220 setting

#### WISE-3220

LAN

#### System/Laptop

IP: 192.168.1.1 Account: root Password: ePaper

← → C ▲ 不安全 | 192.168.1.1/cgi-bin/luci

#### ADVANTECH

#### **Authorization Required**

Please enter your username and password.

| Username    | root   |  |
|-------------|--------|--|
| Password    | •••••• |  |
| Login Seset |        |  |

| ADVANTECH          | Status + | System - | Security 🛩 | Network | 1 | ePaper Manager 🛩 | Logout |  |
|--------------------|----------|----------|------------|---------|---|------------------|--------|--|
| Node Configuration | Node Im  | nport    |            |         | 2 | EPD Deployment   |        |  |

#### Node deployment lead node connect to server through different WIFI AP router. It's for model of EPD-660

Users have to set up EPD node's MAC address - WIFI AP's SSID, Password - ePaper Manager's server IP address and port number.

#### EPD Node

| Show | 10 | ~               | entries    |              | S                               | earch:      |   |
|------|----|-----------------|------------|--------------|---------------------------------|-------------|---|
| #    |    | EPD MAC Address | AP SSID    | AP Password  | Server IP                       | Server Port | 4 |
| 1    |    | e04f4302dadc    | ADV-ePaper | ePaperePaper | 192.168.66.100<br>172.22.15.114 | 5853        |   |

Showing 1 to 1 of 1 entries

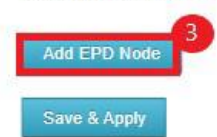

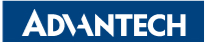

P

#### WISE-3220 setting

EPD MAC address: Please check the back of EPD device AP SSID: ADV-ePaper AP Password: ePaperePaper Server IP: Depends on your server IP address Server Port: 1883

ADVANTECH Status - System - Security - Network - ePaper Manager - Logout

#### EPD660/EPD662 node configuration

| EPD MAC address         | e04f4302dadc   |   |
|-------------------------|----------------|---|
| AP SSID                 | ADV-ePaper     |   |
| AP Password             |                | 8 |
| S <mark>erver</mark> IP | 192.168.66.100 |   |
| Server Port             | 1883           |   |

Back to Overview

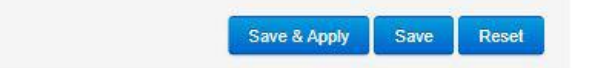

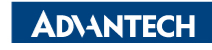

#### WISE-3220 setting

When you click "Save & Apply", please reset EPD-660 and EPD-662

#### to default.

| MICI               |          |          |            |                      |                  |        |
|--------------------|----------|----------|------------|----------------------|------------------|--------|
| ADVANTECH          | Status + | System + | Security + | Network <del>-</del> | ePaper Manager + | Logout |
| Node Configuration | Node Im  | port     |            |                      |                  |        |

This is for EPD-132B, EPD-132R node deployment lead node connect to server through different WIFI AP router.

Users have to set up EPD node's MAC address · WIFI AP's SSID, Password · ePaper Manager's server IP address and port number.

#### EPD Node

|                | arch        | 3              | ~ er         | Show 10    |                 |     |
|----------------|-------------|----------------|--------------|------------|-----------------|-----|
| Action         | Server Port | Server IP      | AP Password  | AP SSID    | EPD MAC Address | # 🔺 |
| Edit<br>delete | 5853        | 192.168.66.100 | ePaperePaper | ADV-ePaper | e04f4302d84c    | 1   |
|                | 5853        | 192.168.66.100 | ePaperePaper | ADV-ePaper | e04f4302d84c    | 1   |

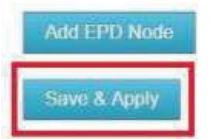

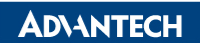

### **EPD Device reset to default(With Button Model)**

For with the button model, you can press wake up ping for 8 seconds. The LED will start to blink. Please wait for the LED doesn't blink and then release the button. You could reference below URL.

EPD-662 reset to default.mp4

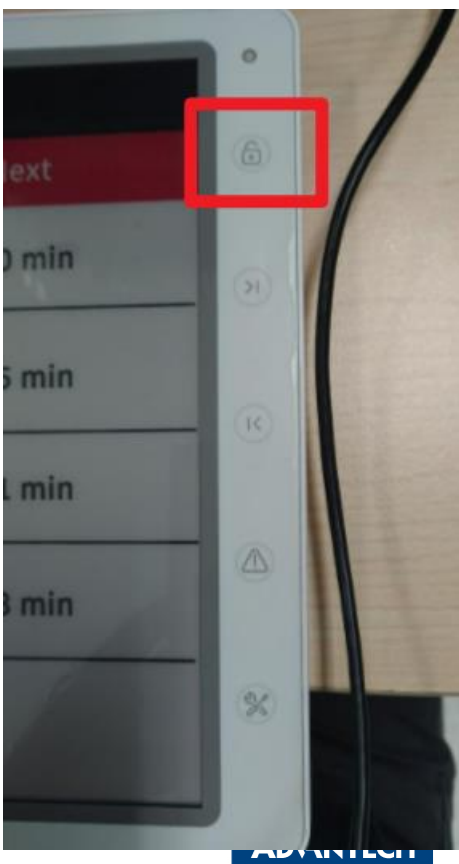

### Use app to deploy connection(iphone)

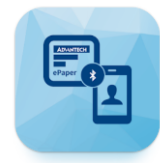

# Download "EPD WiFi Connector" from your phone and install it. Follow below step to deploy your EPD device.

| 9:37 |                                            | ···· 🗢 💻 | 9:37          |                    |         | 9::  | 39                                                   |         | 5:55                     |                                                                                              | · · · ·                 | 9:40   |                                            | - ? -      |
|------|--------------------------------------------|----------|---------------|--------------------|---------|------|------------------------------------------------------|---------|--------------------------|----------------------------------------------------------------------------------------------|-------------------------|--------|--------------------------------------------|------------|
| Stop | Search Nearby Devices                      | Ð        | < Back        | WiFi Configuration | Connect | Scan | Search Nearby Devices                                | D       | Stop                     | Search Nearby Devices                                                                        | Ø                       | Stop   | Search Nearby Devices                      | Ø          |
| •    | 54 EPD-660<br>E04F4302DA28<br>LED blinking | (1)      | WiFi Records  |                    |         | -59  | EPD-660<br>E04F4302DA28**<br>Connecting              | (j)     | -60                      | EPD-660<br>E04F4302DA28<br>SSID: WISE-work                                                   | (j)                     | 0 -62  | EPD-660<br>E04F4302DA28<br>SSID: WISE-work | <b>(i)</b> |
| • -  | EPD-660<br>E04F4302D9C0                    | ٥        | Wise-work     |                    |         | -74  | EPD-660<br>E04F4302D9C0 <sup>3/2</sup><br>Connecting |         | -89                      | EPD-660<br>E04F4302D9C0<br>SSID: WISE-work                                                   |                         | 0 -77  | EPD-660<br>E04F4302D9C0<br>SSID: WISE-work |            |
|      |                                            |          | WiFi SSID     |                    |         |      |                                                      |         |                          |                                                                                              |                         |        |                                            |            |
|      |                                            |          | Wise-work     |                    |         |      |                                                      |         |                          |                                                                                              |                         |        |                                            |            |
|      |                                            |          | WiFi Password | đ                  |         |      |                                                      |         |                          |                                                                                              |                         |        |                                            |            |
|      |                                            |          | Server IP     |                    |         |      |                                                      |         |                          |                                                                                              |                         |        |                                            |            |
|      |                                            |          | Server Port   |                    |         |      |                                                      |         |                          |                                                                                              |                         |        |                                            |            |
|      |                                            |          | 5853          |                    |         |      |                                                      |         |                          |                                                                                              |                         |        |                                            |            |
|      |                                            |          |               |                    |         |      |                                                      |         | Congra<br>the o<br>EPD-6 | ats! Please wait for a momen<br>circular status turns green wi<br>60 connects to DeviceOn/ef | t until<br>hen<br>Paper |        |                                            |            |
| P    | evice Connect WIFI R                       | ocards   | Device Co     | nnect WiF          | Records |      | Device Connect WiFe                                  | Records | Device C                 | onnect WiFi Ro                                                                               | )<br>cands              | Device | Connect WIFi Re                            | acortie    |

### Use app to deploy connection(Android)

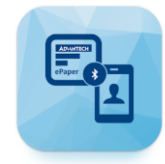

Download "EPD WiFi Connector" from your phone and install it. Follow below step to deploy

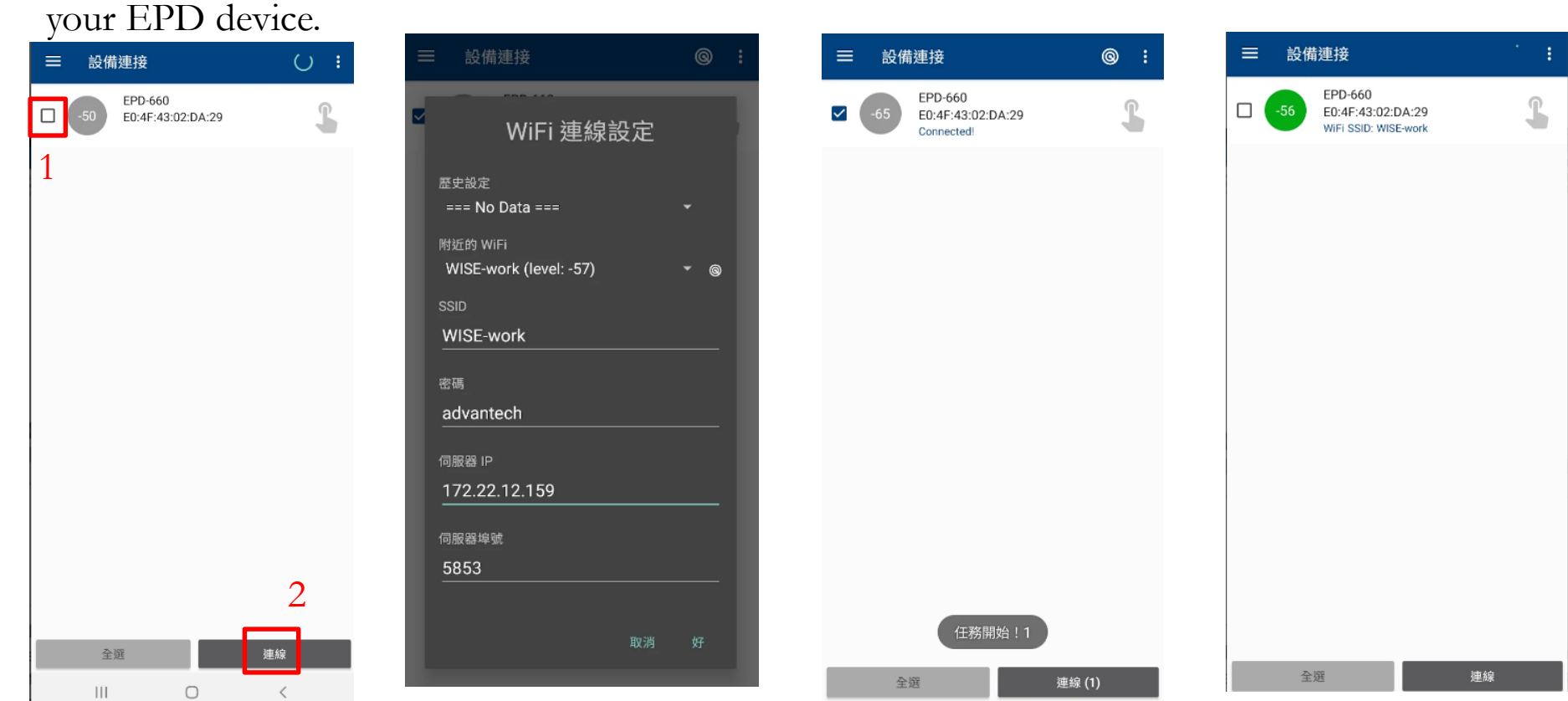

### **EPD Device reset to default (Without Button Model)**

For without buttons model, there is a hole in the back. Please use a pin to wake the device

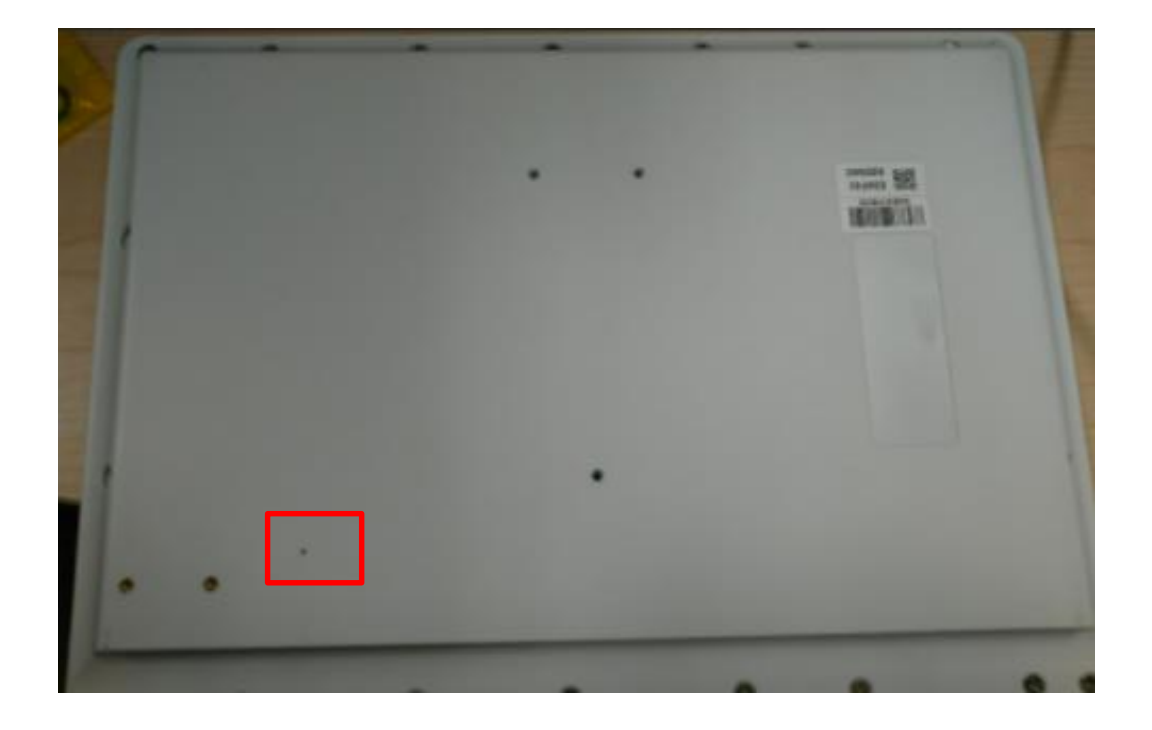

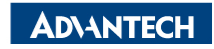

#### **EPD System setting workflow**

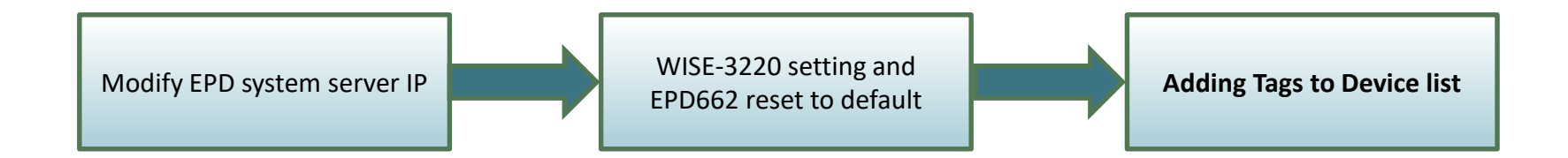

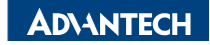

#### **EPD Devices Deployment- Add tag devices**

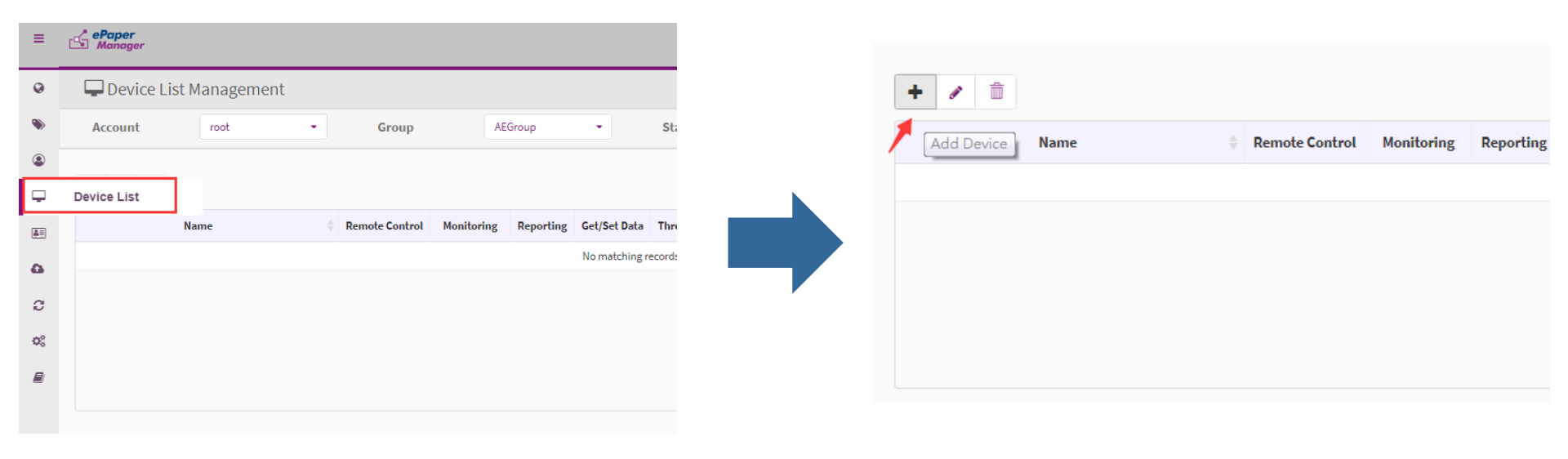

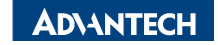

#### Add EPD devices (EPD-660/EPD-662)

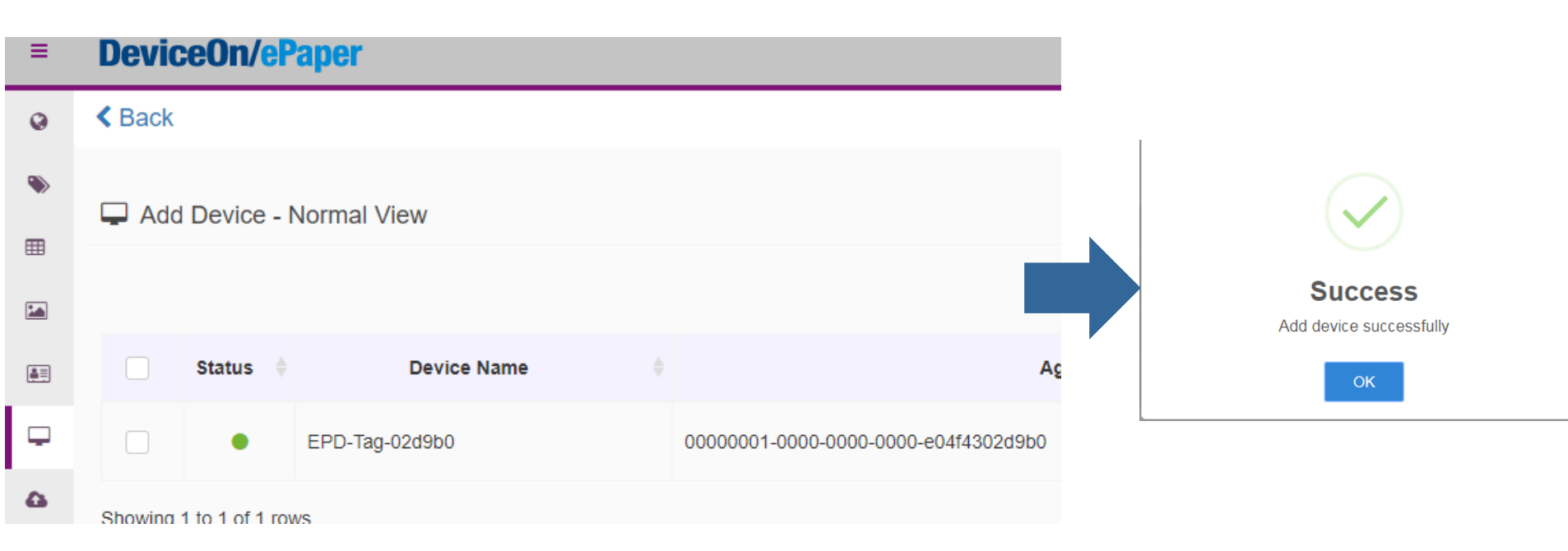

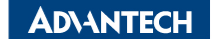

# **Device List**

• When the color of device become green, it means you can

#### control the device in the DeviceOn/ePaper

| ≡          | DeviceOn/ePaper          |            |         |          |            |
|------------|--------------------------|------------|---------|----------|------------|
| 0          | 🖵 Device Management      |            |         |          |            |
| ۲          | Account root -           | Group      | OTAtest | - Status | All        |
| <b>Ⅲ</b>   | + 🖋 O 🟛                  |            |         |          |            |
| <b>≜</b> ≡ | Device Name              | Panel Type |         | Messages | Children I |
| Ģ          | EPD-Tag-02d9b0           | EPD-132R   | Normal  |          |            |
| 4          | Showing 1 to 1 of 1 rows |            |         |          |            |

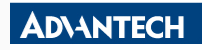

### **Image Generation- Item Data imported**

• Import existed Item Data from CSV file. EPD demo4.zip

#### **DeviceOn/ePaper**

Item Data Management

| ۲      | EPD023DEM   | O EPD053CA    | REPD EPD12  | 23DEMO Wareho | ouse TestGrapi  | hic Wistron AG        | / Project end-210-d              | emo EPD Pade Ma                  | rker Demote              | st MeetingRoon               | n                  |
|--------|-------------|---------------|-------------|---------------|-----------------|-----------------------|----------------------------------|----------------------------------|--------------------------|------------------------------|--------------------|
| ▦      | WholeDayScl | hedule_OnSite | Demo1       | 2022_Auto_TPE | + Add           | 1 Stop<br>2 Stop      | DID,Stop_Name<br>00001.Taipei 1  | ,Routel No,Rou<br>01.22.Taipei 1 | utel Name,<br>101.05 min | Routel Due, P                | ίου<br>5.2         |
|        | <b>1</b>    | ۲             |             |               |                 | 3 Stop<br>4 Stop<br>5 | 00002,Taipei 1<br>00003,Taipei 1 | 01,22,Taipei 1<br>01,22,Taipei 1 | 101,01 min<br>101,05 min | ,20 min,1,20<br>,20 min,5,20 | ),2<br>),2<br>(),2 |
| Ţ      | Stop ID 🍦   | Stop_Name  🍦  | Route1 No 🍦 | Route1 Name 🍦 | Route1 Due    🍦 | Route1 Next           | Route1 DueTime 🍦                 | Route1 NextTime 🍦                | Route2 No 🍦              | Route2 Name 🍦                | Route2 Du          |
| 6      | Stop0001    | Taipei 101    | 22          | Taipei 101    | 05 min          | 15 min                | 5                                | 15                               | 28                       | Yangmingshan                 | 10 min             |
| *<br>2 | Stop0002    | Taipei 101    | 22          | Taipei 101    | 01 min          | 20 min                | 1                                | 20                               | 28                       | Yangmingshan                 | 02 min             |
| °:     | Stop0003    | Taipei 101    | 22          | Taipei 101    | 05 min          | 20 min                | 5                                | 20                               | 28                       | Yangmingshan                 | 10 min             |

8 root

 $\mathbf{O}$ 

R.

### **Image Generation- Template Generation**

• Import existed template from JSON file

| ≡              | ePaper<br>Manager                                             |   |
|----------------|---------------------------------------------------------------|---|
| Q              | 🛨 Template 🛛 EPD-053 White 🗸 🗭 📄 🖹 👁 📾 🛛 🖛 🦰 🗶 100% 🗨 🗎 A 🎞 . | _ |
| ۲              | Import from JSON file<br>Copy from current one                |   |
|                | Create a new one                                              |   |
|                |                                                               |   |
| ē.             |                                                               |   |
| Ţ              |                                                               |   |
| ۵              |                                                               |   |
| я <sup>к</sup> |                                                               |   |
| C              |                                                               |   |
|                |                                                               |   |

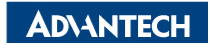

## **Template Generation**

**DeviceOn/ePaper** 

| 0               | + Temp | late EPD-1 | 132R BusDemo | ~ | ۵ |               | ۵     | <br>e     | <b>Q</b> 40% | Q |         |   |     |   |  |
|-----------------|--------|------------|--------------|---|---|---------------|-------|-----------|--------------|---|---------|---|-----|---|--|
| ۲               |        |            |              |   |   |               |       |           |              |   | <b></b> | Α | Т — | 0 |  |
| ⊞               |        | Ste        | op_Name      |   |   |               |       |           | J.           |   |         |   |     |   |  |
|                 |        | Route/D    | Destination  |   |   | Due           |       | Next      |              |   |         |   |     |   |  |
|                 |        | Route1 No  | Route1 Name  | è |   | Route.        | 1 Due | Route     | e1 Next      |   |         |   |     |   |  |
| 4               |        | Route2 No  | Bouto? Nom   |   |   | Deveter       | 2.0   | <br>Route | 2 Novt       |   |         |   |     |   |  |
| л <sup>ыс</sup> |        | Noute2 No  | Roulez Name  | ; |   | <i>koute.</i> | 2 Due | ·         |              |   |         |   |     |   |  |
| C               |        | Route3 No  | Route3 Name  | 9 | , | Route         | 3 Due | Route     | e3 Next      | 4 |         |   |     |   |  |

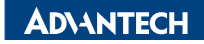

# **Data Binding**

#### = DeviceOn/ePaper

200

EPD Controlling Management

| ۲   | 1 Account             | ro    | ot                          | - Group                     | OTAtest    | •    | Status | All           | •           | Mode      |            | Device |    |
|-----|-----------------------|-------|-----------------------------|-----------------------------|------------|------|--------|---------------|-------------|-----------|------------|--------|----|
|     | 1 🕈 C                 | ാ     |                             |                             |            |      |        |               |             |           | Search     |        |    |
|     | Status 🕴 Pov          | ver 🔶 | RSSI 🔶                      | Tag Name                    |            | Bi   | nd     |               | A           | ction     |            |        | Up |
| â≡. | •                     |       | $\mathbf{\hat{\mathbf{v}}}$ | EPD-132R                    | 2          | 0001 | e 83   | ۍ ک           | Ş           | c         | ~          |        |    |
| Ţ   | Success N             |       | -48dBm                      | 00000001-0000-0000-0000-e04 | 4f4302d9b0 | 132R | Page1  | Preview Refre | sh Transmit | Cancel Mo | nitor More |        |    |
| 9   | Showing 1 to 1 of 1 r | ows   |                             |                             |            |      |        |               |             |           |            |        |    |

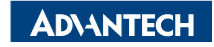

## Data Binding

#### 200 **DeviceOn/ePaper** \* Template Item Data Sept Controlling Ma EPD-132R BusDemo Stop0001 --Account Device root Preview 2 0 5 🚍 Taipei 101 ŝ 1 Route/Dest nation Next Power RSSI Up Status Taipei 101 15 min $\mathbf{\nabla}$ Success Normal -48dBi As Yangmingshan 20 min itor More A a Shilin Night Market 25 min Showing 1 to 1 of 1 rows Eco Longshan Temple 29 min Rider Alert Temporary Bus Stop Route 2, 26, 906 Effective December 31, 2020 OK

#### **AD\ANTECH**

### **Refresh Tag Device- Image Refresh & Transmit**

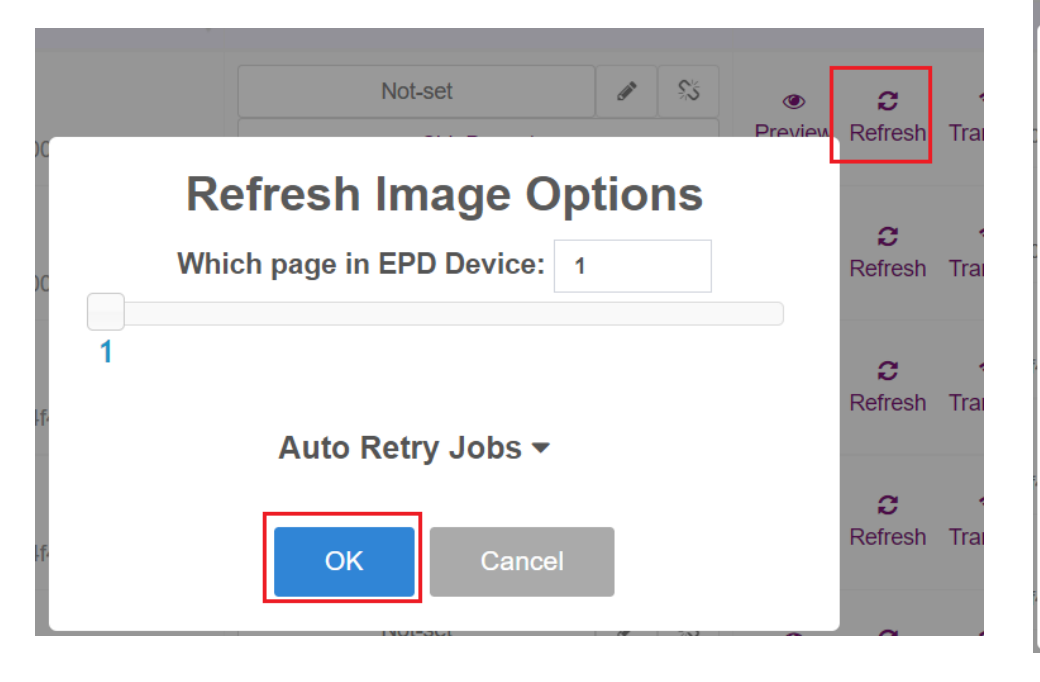

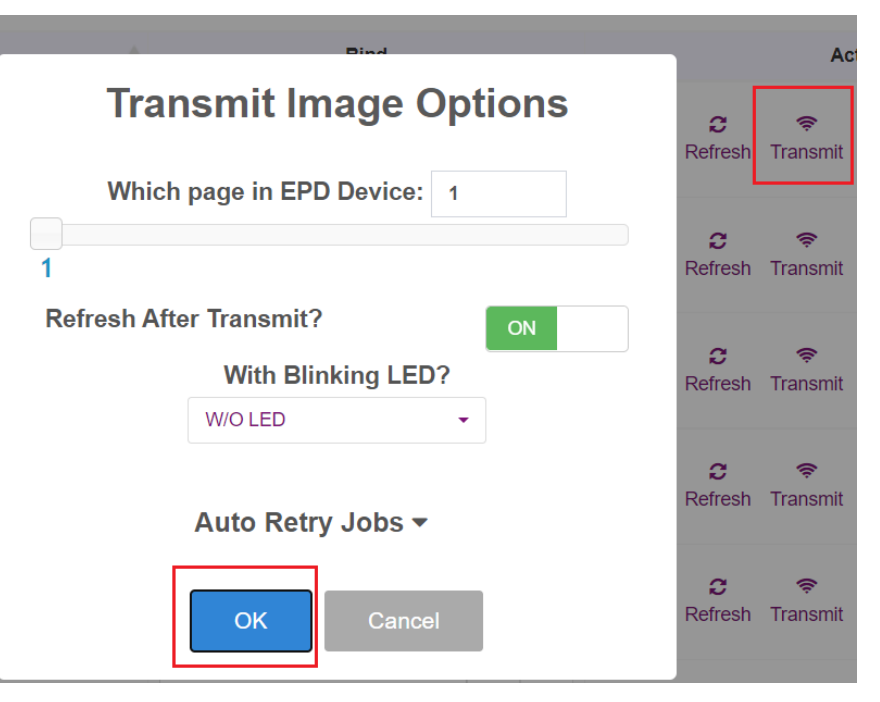

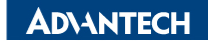

## **Firmware Upgrade- OTA**

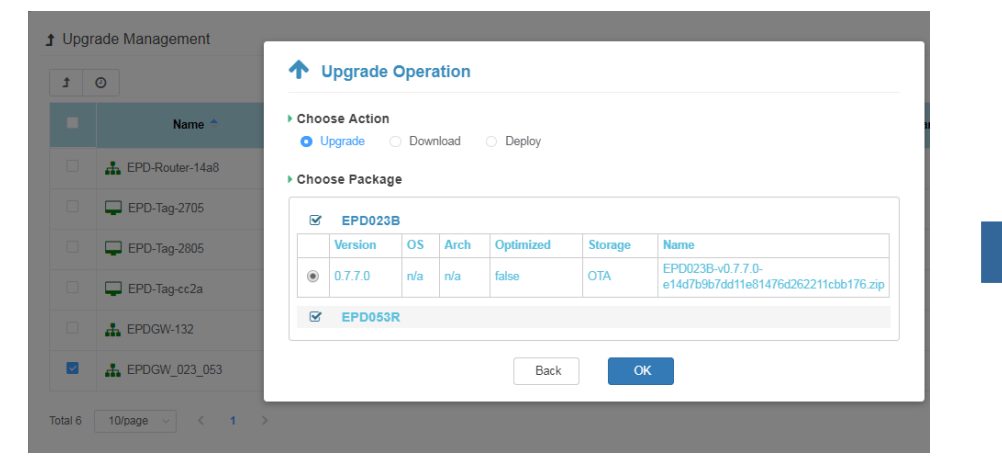

#### 1 Upgrade Processing Information - 🖵 EPDGW\_023\_053

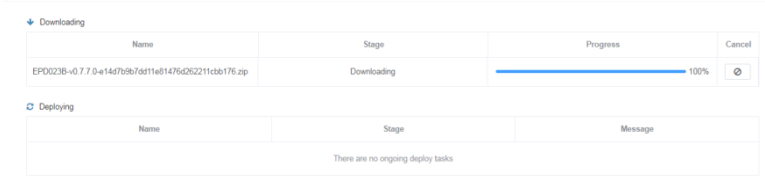

| <ul> <li>Downloading</li> </ul> |                                     |          |        |  |  |  |  |
|---------------------------------|-------------------------------------|----------|--------|--|--|--|--|
| Name                            | Stage                               | Progress | Cancel |  |  |  |  |
|                                 | There are no ongoing download tasks |          |        |  |  |  |  |
|                                 |                                     |          |        |  |  |  |  |

#### Deploying

| Name                                                  | Stage     | Message           |
|-------------------------------------------------------|-----------|-------------------|
| EPD053R-v0.7.3.0-1a31b569527e6a540a2e46f8fba8c8fe.zip | Deploying | Deploy task doing |

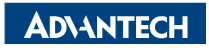

## **Resful API & SampleCode**

#### **Test Parameters**

| Device Group           | AEGroup                        | • |
|------------------------|--------------------------------|---|
| Your Device Group      | (unique ID)                    |   |
| Agent ID 0             | 0000001-0000-0000-e04f4302cb28 | • |
| Your EPD tag agent     | tid (unique ID)                |   |
| Item Code              | Stop0001                       | • |
| Your item data code    | e (unique ID)                  |   |
| Template A             | ADFDemo2                       | • |
| Your template (uniqu   | ue ID)                         |   |
| Refresh 1              |                                |   |
| 1: with refresh action | n; 0: without refresh action   |   |
| Page 0                 |                                |   |

Your EPD tag memory available space (from 0 to maxpagesize-1)

#### **EPD** Tag Transmit

Logs 1b83 - stop0001

Sending: {"Route1 Name":"Taipei 101","Route1 Due":"19 min","Route1 DueTime":"19","Route1 Next":"29 min","Route1 NextTime":"29","Route2 Name":"Yangmingshan","Route2 Due":"04 min","Route2 DueTime":"4","Route2 Next":"24 min","Route2 NextTime":"24","Route3 Name":"Shilin Night Market","Route3 Due":"09 min","Route3 DueTime":"9","Route3 DueTime":"9","Route3 DueTime":"9","Route3 DueTime":"9","Route3 DueTime":"9","Route3 DueTime":"19","Route3 DueTime":"19","Route4 DueTime":"19","Route4 DueTime":"19","Route4 DueTime::"19","Route4 DueTime::"19","Route4 Du

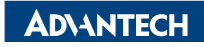

۰

## **Resful API & SampleCode**

| Step 1. Sign In                  |                                                                                           |                                                            | Single <sup>-</sup> | Tag Transmit   |  |  |  |
|----------------------------------|-------------------------------------------------------------------------------------------|------------------------------------------------------------|---------------------|----------------|--|--|--|
| Step 2. Single Page Transmit     | Test API Sou                                                                              | uce Code                                                   | <u> </u>            | 5              |  |  |  |
| Step 3. Transmit With LED        | API URL:                                                                                  | API URL: http://172.22.20.81:8080/esl/v1/tags/setImage     |                     |                |  |  |  |
| Step 4. Transmit Multiple Images | Method:                                                                                   | POST                                                       |                     |                |  |  |  |
| Chan A Cuitab Dana               | Request P                                                                                 | arameters:                                                 |                     |                |  |  |  |
| Step 4. Switch Page              |                                                                                           | Device group :                                             | AEDEMO              |                |  |  |  |
| Step 5. Update Information       | p 5. Update Information Which EPD device? 00000001-0000-0012-4b0016562185                 |                                                            |                     |                |  |  |  |
|                                  | which EPD device?         00000001-0000-0002-460016562185           Which page?         0 |                                                            |                     |                |  |  |  |
| Step 6. Bind Batch Data          |                                                                                           | Refresh or not?                                            | • Yes               | ○ No           |  |  |  |
|                                  |                                                                                           | {<br>"agentid": "00000001-<br>"page": "0",<br>"refresh": 1 | 0000-0000-0012-     | 4b0016562185", |  |  |  |
|                                  | Response                                                                                  | Status Code :                                              |                     |                |  |  |  |
|                                  |                                                                                           |                                                            |                     |                |  |  |  |

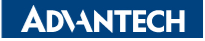

### Go Together, We Go Far and Grow Big

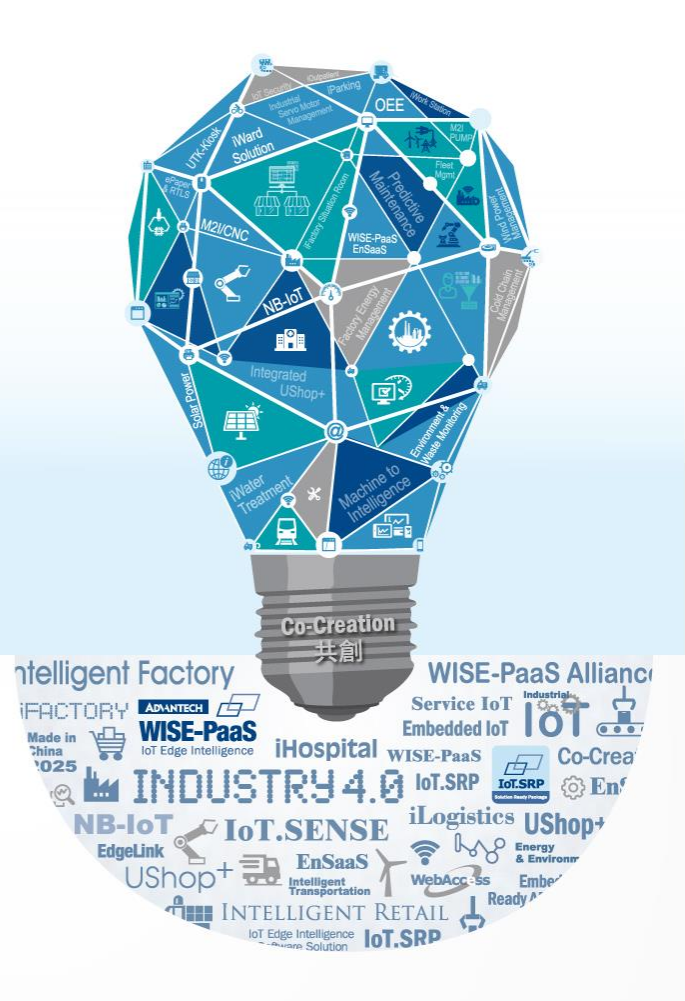